# VPN-systeem configureren en oplossen op RFGW-10

### Inhoud

Inleiding Voorwaarden Vereisten Gebruikte componenten Achtergrondinformatie VPME configureren op RFGW-10 Probleemoplossing voor VPN op RFGW-10

## Inleiding

In dit document wordt het VoD Privacy Mode Encryption (VPME)-systeem beschreven, hoe u het op RFGW-10 configureren en stappen naar probleemoplossing zet.

### Voorwaarden

#### Vereisten

Er zijn geen specifieke vereisten van toepassing op dit document.

#### Gebruikte componenten

Dit document is niet beperkt tot specifieke software- en hardware-versies.

De informatie in dit document is gebaseerd op de apparaten in een specifieke laboratoriumomgeving. Alle apparaten die in dit document worden beschreven, hadden een opgeschoonde (standaard)configuratie. Als uw netwerk levend is, zorg er dan voor dat u de mogelijke impact van om het even welke opdracht begrijpt.

### Achtergrondinformatie

Cisco Converged Edge QAM Manager (CEM), ook bekend als Cisco Encryption Manager of Converged Encryption Manager, is een Java-toepassing die op Windows-/Linux-systemen draait. Het communiceert met het Encryption Renewal System (ERS) via het internet en verkrijgt de Entitlement Control Messages (ECM's), dat het Control Word bevat om de video te scrammelen, en stuurt de ECM-berichten naar Cisco Edge QAM-apparaten op de website. Met de EQAMapparaten kan de stroom worden gescrammeld met het Control Word (CW) in het ECM en worden de gescande inhoud plus het ECM naar de Settopboxen (STB's) verzonden:

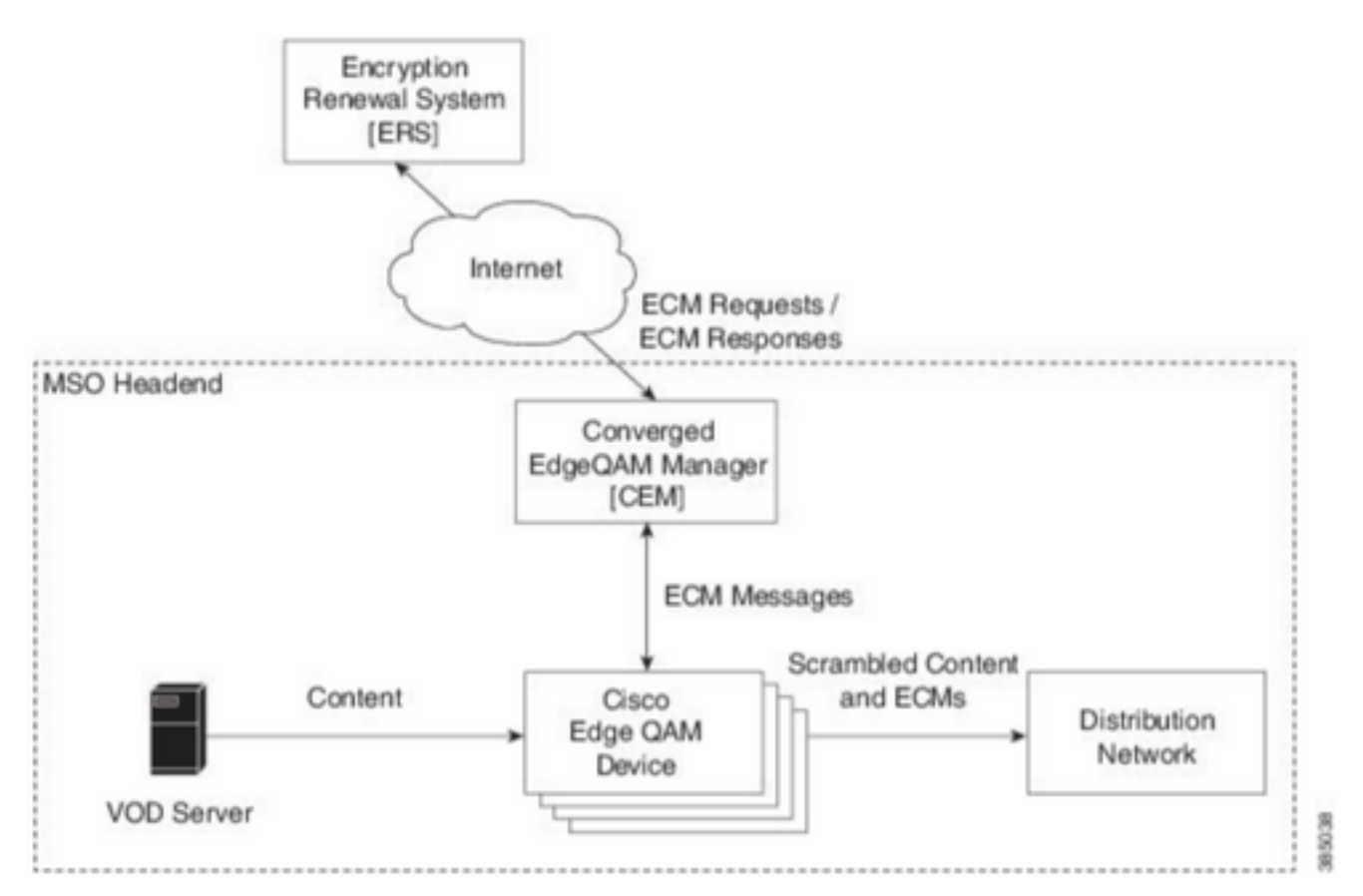

Nieuwe ECM's worden periodiek verzonden (volgorde van dagen), afhankelijk van het veiligheidsniveau dat de SP wil waarborgen. Totdat het ECM wordt verlengd, blijven de EQAMS de laatst ontvangen.

### VPME configureren op RFGW-10

```
cable video scrambler pme cem 10.11.12.13 5000 cable video scrambler pme vodsid 500
!
cable linecard 3 encryption pme scrambler des
   dvb-conform true
cable video multicast uplink TenGigabitEthernet 12/9 backup TenGigabitEthernet 1/1 bandwidth
900000
cable video multicast uplink TenGigabitEthernet 12/10 backup TenGigabitEthernet 1/2 bandwidth
900000
cable video timeout off-session 300
cable route linecard 3 load-balance-group 1 qam-partition default ip 10.20.30.40 udp 1 2000
bitrate 1500000 qam-partition 3 ip 10.20.30.40 udp 2001 65535 gqi-ingress-port 1 bitrate 4000000
cable route linecard 3 load-balance-group 2 qam-partition 3 ip 10.20.30.50 udp 2001 65535 gqi-
ingress-port 2 bitrate 400000
interface Loopback2
ip address 10.20.30.50 255.255.255.255 secondary [...] ip address 10.20.30.40 255.255.255.255
```

### Probleemoplossing voor VPN op RFGW-10

Stap 1. Controleer de videosessies.

RFGW-10#sh cable video sess all

Encryption Current ID Port Type Type Address Port Pgm Bitrate State State Rdy State State Type \_\_\_\_\_ \_\_\_\_ \_\_\_\_\_\_ \_\_\_\_\_ \_\_\_ --> CLEAR SESSIONS / MULTICAST: - - 22440 ACTIVE ON YES -203096374 3/1.27 Pass SSM -203096376 3/1.27 Remap SSM - - 1510 12500000 ACTIVE ON YES -1109 3750000 ACTIVE ON YES -203161914 3/1.28 Remap SSM ----> PME ENCRYPTED SESSIONS / UNICAST: GQI ESTABLISHED, EXPECTED WHEN NO VOD REQUEST 100 1 0 OFF ON 204341248 3/1.46 Remap UDP 10.20.30.40 NO -PME 204341249 3/1.46 Remap UDP 10.20.30.40 101 2 0 OFF ON NO -PME \_ 204341250 3/1.46 Remap UDP 10.20.30.40 102 3 0 OFF ON NO -PME VOD SESSION TRYING TO ESTBLISH, BUT NOT ENCRYPTED -> NOT GOOD 293404952 4/8.45 Remap UDP 10.20.30.40 1450 1 5623706 ACTIVE ON YES -PME HOW IT MUST LOOK LIKE 216924331 3/5.46 Remap UDP 10.20.30.40 901 2 14751242 ACTIVE ON YES -PME Encrypted Remap UDP 10.20.30.40 1056 7 14754740 ACTIVE ON YES -220004558 3/6.45 PME Encrypted 274530352 4/2.45 Remap UDP 10.20.30.40 258 9 30001748 ACTIVE ON YES -PME Encrypted

Hier zie je het probleem met een VoD sessie die probeert vast te stellen. Gedurende enkele seconden (voordat het valt) is het actief, met verkeer in invoerbitraat maar niet versleuteld. Dit gedrag suggereert een encryptie probleem.

U kunt dit verder bevestigen door een toegangslijst op de uplinks te zetten, om het verkeer met de IP's van de loopback aan te passen en te controleren of u pakketovereenkomsten op de toegangslijst ziet.

Stap 2. Controleer de CEM-status op de RFGW-10.

RFGW-10#show cable video scramble pme stat
Vodsid : 500
CEM IP : 10.11.12.13
CEM Port : 5000
Local Port : 0
Count of ECMs recd : 0
CEM Connection State : Not Connected
CEM Connection will be attempted after 50 seconds

Opmerking: de CEM IP is het IP van de VM, aangezien de CEM slechts een java-toepassing is die er bovenop draait.

Hoe moet het eruit zien:

RFGW-10#show cable video scramble pme stat

Vodsid : 500 CEM IP : 10.11.12.13 CEM Port : 5000 Local Port : 22268 Count of ECMs recd : 1 CEM Connection State : Connected Stap 3. Controleer de connectiviteit door het CEM IP-adres ingedrukt te houden.

Stap 4. Controleer de CEM-configuratie.

U hebt GUI-toegang tot de VM nodig om de GUI van de CEM-toepassing in te voeren. Daarna moet u de configuratie van de interfaces met de RFGW-10-knooppunten en de ERS-server verifiëren, zoals uitgelegd in de CEM-gids: <u>Cisco geconvergeerde Edge QAM Manager-gebruikershandleiding</u>

Als u alleen CLI-toegang tot de VM hebt, kunt u **ps-ef** uitgeven om te controleren of de CEMtoepassing draait en de logbestanden ook controleren met **staart-f CEM.log**